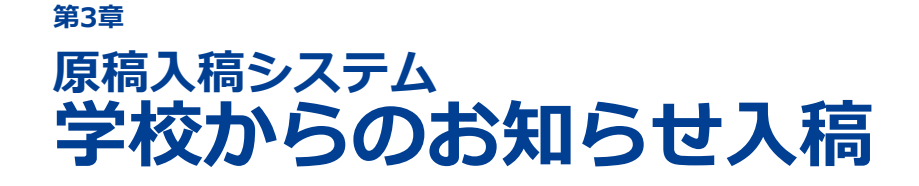

- 3-1 原稿入稿システムとは
- 3-2 学校からのお知らせとは
- 3-3 学校からのお知らせを入稿する

スタディサプリ進路に表示される学校からのお知らせの内容を登録・ 掲載停止します。

# 3-1 原稿入稿システムとは

原稿入稿システムとは、スタディサプリ進路の[学校トップ]画面に掲載する「学校からのメッセージ」 (学校からのお知らせ)、オープンキャンパスなどのイベント情報などの原稿をお客様が入力するシステム です。

サイドナビゲーションメニューの[原稿入稿]をクリックすると、原稿入稿システムのトップ画面が表示されます。

原稿入稿システムに初めてログインする場合、スタディサプリ for MARKETING の ID/パスワードでログ インが可能です。

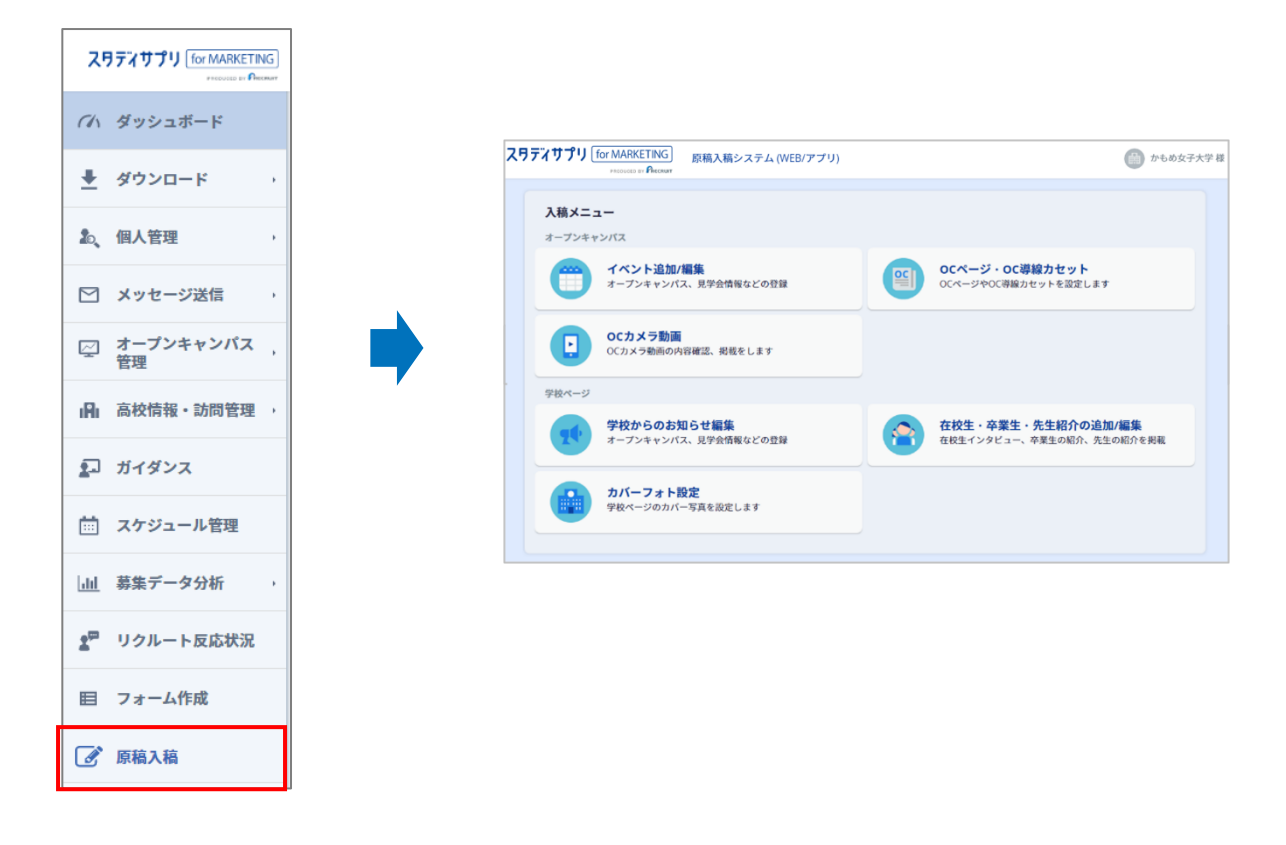

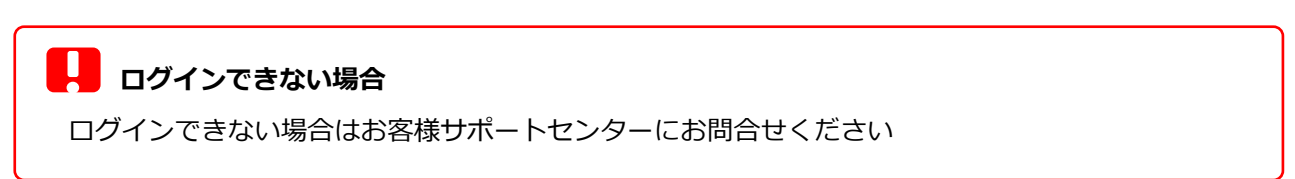

#### ◆ 原稿入稿システムのサイドナビゲーションメニュー

原稿入稿システムのトップ画面以外の画面にはサイドナビゲーションメニューがあります。

サイドナビゲーションメニューとは画面の左側に表示されている項目の一覧のことです。サイドナビゲー ションメニューの項目をクリックすると、それぞれの操作の画面に移動できます。

|                                                                                | <ul> <li>原稿入稿システム (WEB/アブリ)</li> </ul>                           | かもめ大学様 👻      |
|--------------------------------------------------------------------------------|------------------------------------------------------------------|---------------|
| オープンキャンパス<br>田 イベント追加/編集<br>オープンキャンパス・見学会等                                     | ペントの追加/編集 新聞                                                     | イベントを追加       |
| <ul> <li>〇Cページ・<br/>OC導輸力セット</li> <li>・</li> <li>・</li> <li>OCカメラ動画</li> </ul> | イペントー覧<br>● すべて ○ 下点3 ○ 県転待5 ○ 県転卒 ○ 県転停止待5 ○ 県転停止 三             | 影響音           |
| <del>9歳ページ</del><br>1 <sup>4,</sup> 学校からのお知らせ                                  | <u>■1199</u> No.000000000 登録: 20×/01/05 テスト太郎 最終更新: 20×/01/05 テス | 下 太郎          |
| ▲ 在校生・卒業生・先生<br>総介の追加編集<br>→ カバーフォト設定                                          |                                                                  |               |
|                                                                                | TROWN 200000000 登録: 20:0/01/05 デスト太郎 最終更新: 20:0/01/05 デス         | ト 太郎          |
| オーブンキャンパス<br>任治 イベント追加/編集                                                      | 各機能の使い方は下記、マニュアルに訪                                               | 明があります        |
| <ul> <li>オープンキャンパス・見学会</li> <li>〇〇〇 〇〇ページ・</li> </ul>                          | ■ ● ● ● ● ● ● ● ● ● ● ● ● ● ● ● ● ● ● ●                          | )             |
| <ul> <li>OC 導線カセット</li> <li>OCカメラ動画</li> </ul>                                 | ── <b>└→</b> 「第6章 OCストーリーズ」(6-1 ペー                               | -ジ)           |
| <b>学校ページ</b><br>【【・学校からのお知らせ                                                   | → 「3-3 学校からのお知らせを入稿する                                            | 」 (3-5 ページ)   |
| 在校生・卒業生・先生<br>紹介の追加/編集                                                         | ●「第5章 在校生・卒業生・先生紹介入                                              | 稿原稿」(5-1 ページ) |
| かパーフォト設定                                                                       | ► 「第8章 学校ページ設定」(8-1 ペー                                           | ジ)            |
| イイハ ダッシュボード                                                                    |                                                                  |               |

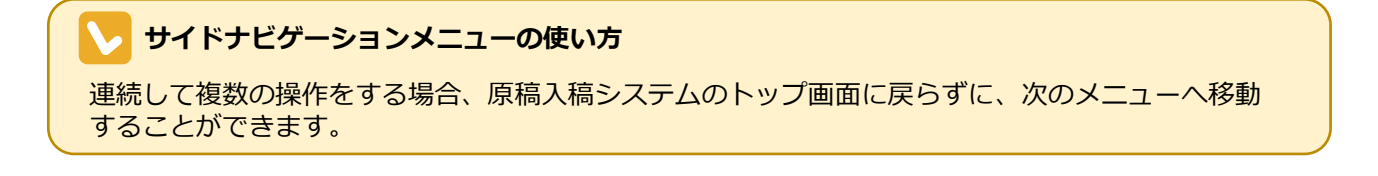

# 3-2 学校からのお知らせとは

「学校からのお知らせ」を登録すると、スタディサプリ進路に学校からのメッセージとして掲載されます。 スタディサプリ進路に表示される画面は、次のとおりです。

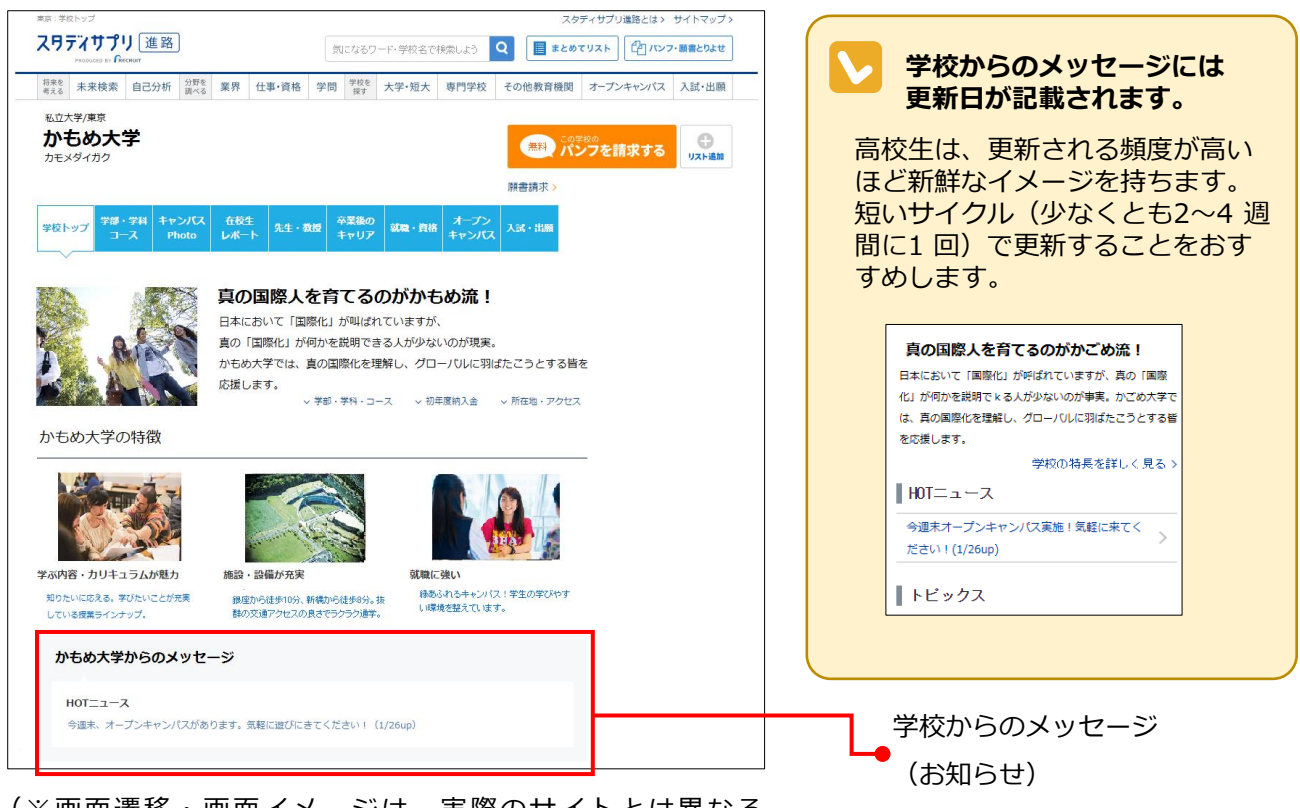

(※画面遷移・画面イメージは、実際のサイトとは異なる 場合があります。あらかじめご了承ください。)

原稿入稿システムで学校からのお知らせを入稿する画面は、次のとおりです。

| オープンキャンパス                                    | TNG 原稿入稿システム (WEB/アプリ) 原稿入稿システム (WEB/アプリ)                                                                 |  |
|----------------------------------------------|----------------------------------------------------------------------------------------------------|--|
| 日田 オープンキャンパス・見学会等                            |                                                                                                    |  |
| <ul> <li>〇Cページ・</li> <li>〇C等線カセット</li> </ul> | 新規お知らせを作成                                                                                                 |  |
| ・<br>OCカメラ動画                                 |                                                                                                    |  |
| 学校ページ                                        | かもめ大学では特別イベントを開催中。                                                                                        |  |
| 🎌 学校からのお知らせ                                  | 「オープンキャンパス」の「秋の体験入学!」を見て、ぜひぜひ当校まで来てください。<br>また、月に1回のメールマガジン配信中。<br>当校の情報だけではなく、料理のコツや卒業生のお店情報など面白い情報いっぱい。 |  |
| <ul> <li></li></ul>                          | ぜひ学校ニュースに登録してね。                                                                                           |  |
| 🏥 カバーフォト設定                                   |                                                                                                    |  |
| (1) ダッシュボード                                  |                                                                                                    |  |
|                                              |                                                                                                    |  |
|                                              | 入国販売 に同能して「入風学校」ボタンを押してください。<br>※入風学校・学校上学校した内容は原目的に反映されます。 *                                             |  |
|                                              | 下書き保存 入積予約                                                                                                |  |
|                                              | キャンセル(変更を確棄)                                                                                              |  |

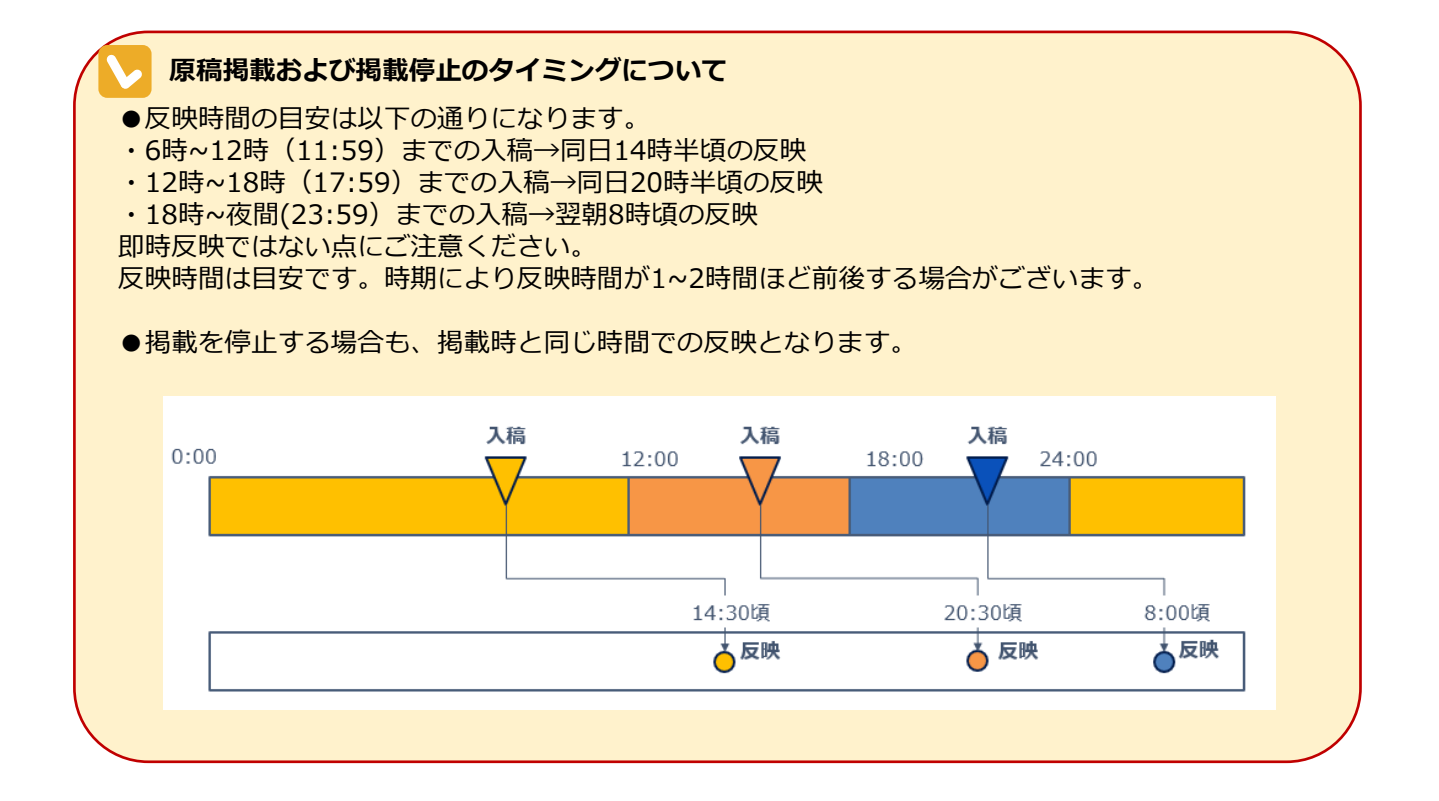

## 3-3 学校からのお知らせを入稿する

## 3-3-1. 学校からのお知らせを新規作成する

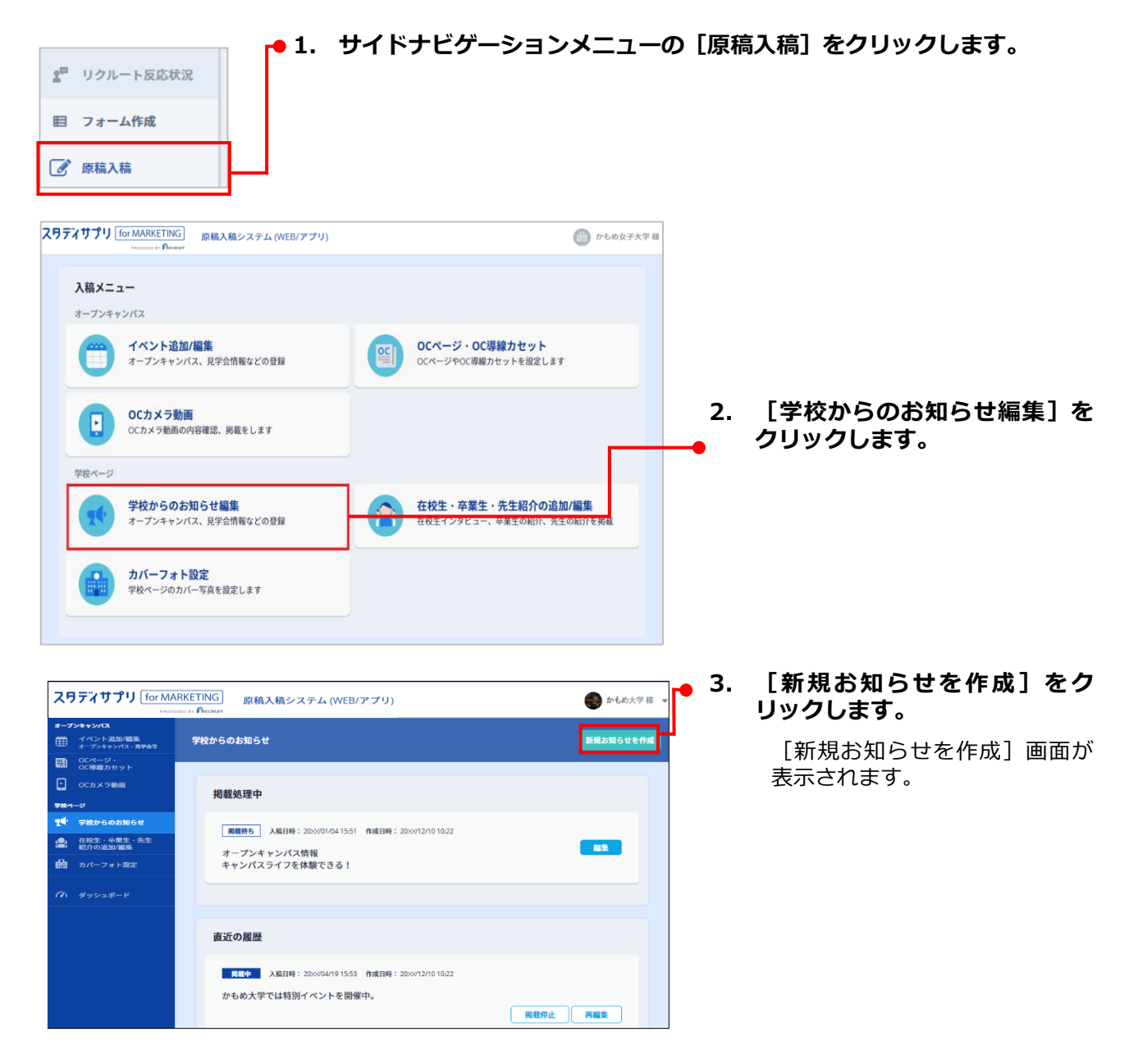

#### 第3章 学校からのお知らせ入稿

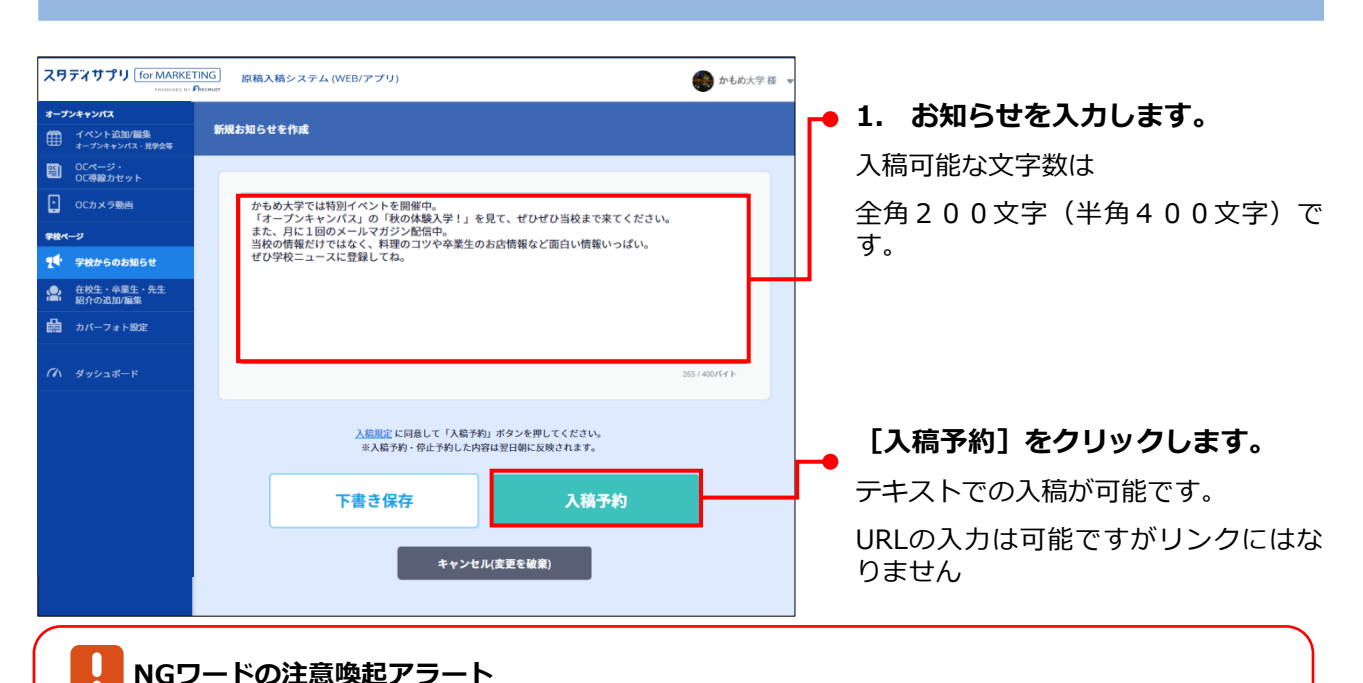

#### NGワードの注意喚起アラート

入力した説明文にNGワードが含まれる場合は、入力欄の左下に「NGワードが含まれています」と 表示されます。このまま [この内容で入稿]をクリックすると、「NGワードが含まれている可能性 があります。このまま設定しますか?」というアラートメッセージが表示されます。 [OK] をク リックするとそのまま設定、[キャンセル]をクリックすると[新規お知らせを作成]画面に戻り ます。必要な修正を行い、再度 [この内容で入稿]をクリックしてください。

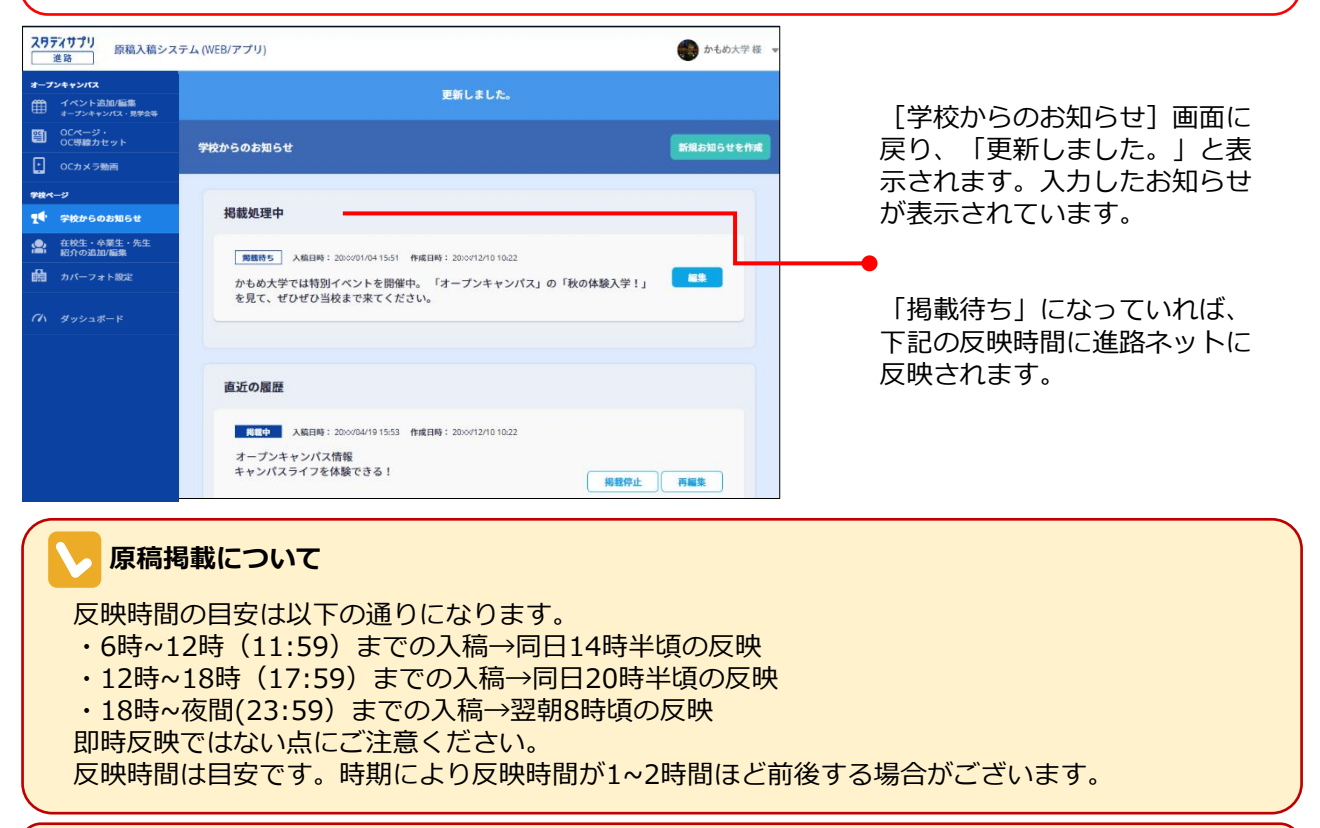

#### 内容確認について

原稿掲載後、内容を確認し、入稿規定に違反している入稿があった場合や、カスタマーまたは第三 者よりクレームなどがあった場合は、非掲載対応の上、弊社にご登録いただいているお問い合わせ 先にご連絡をさせていただく場合がございます。あらかじめご了承ください。

## 3-3-2. 掲載中/掲載済のお知らせを編集する

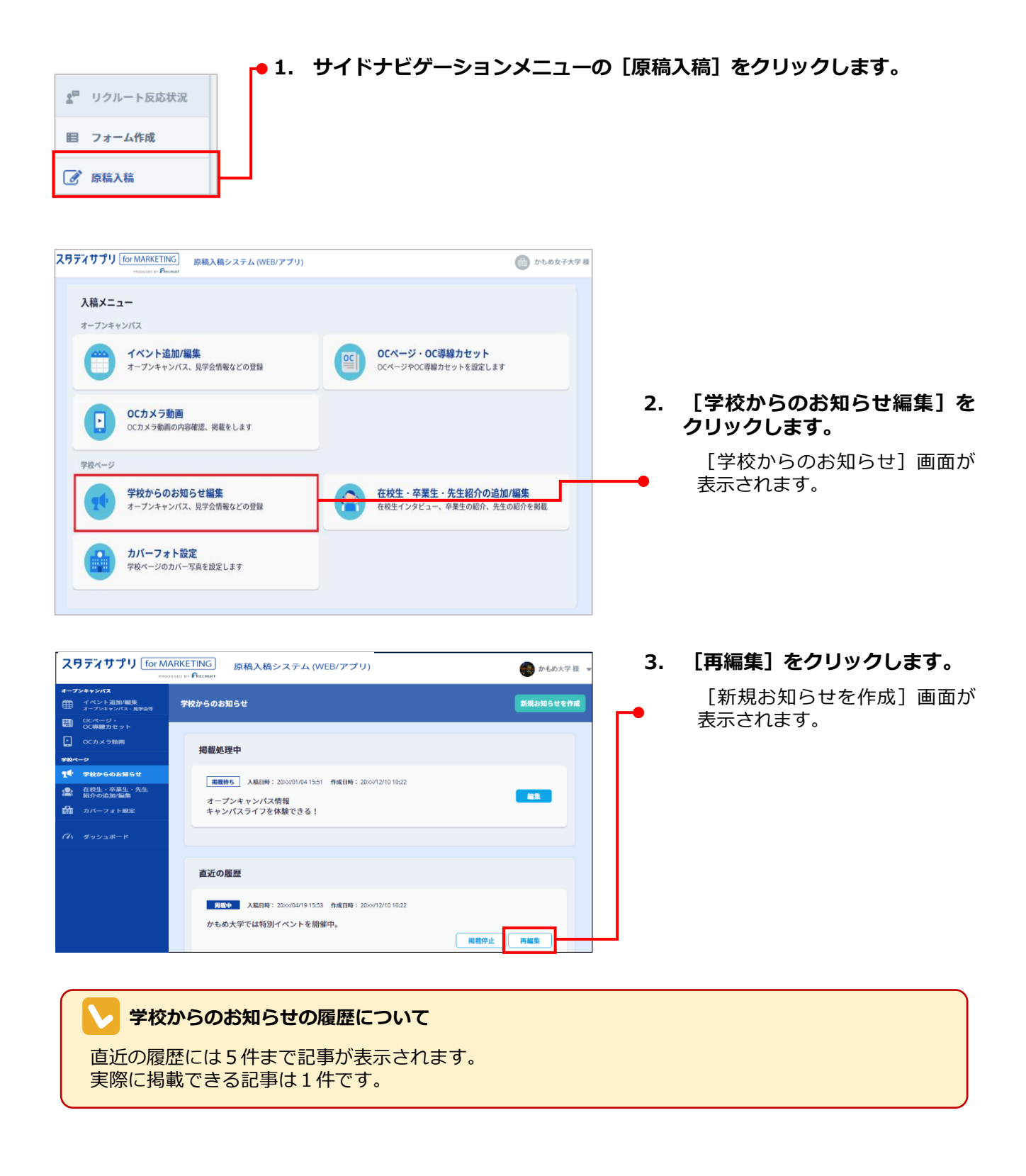

#### 第3章 学校からのお知らせ入稿

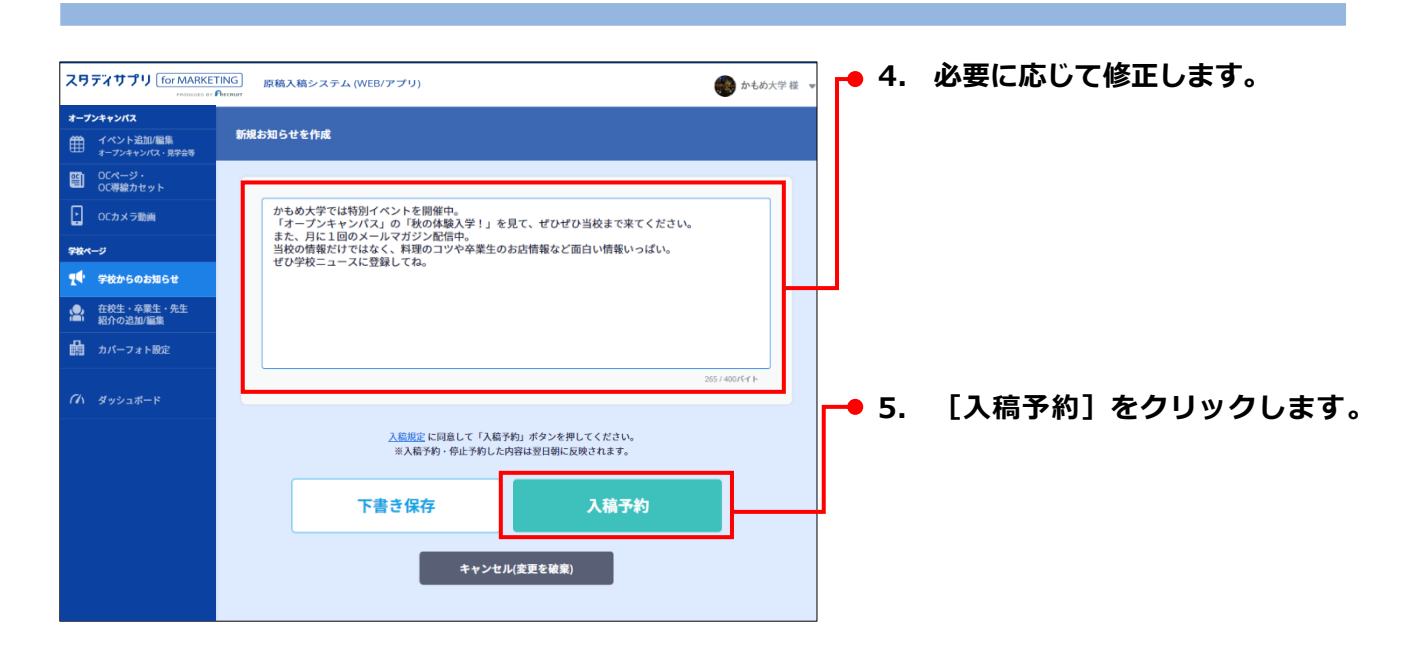

| スワ       | ディサプリ for MARKET                               | ING 原稿入稿システム (WEB/アプリ)<br>httour                                                                                                    | 💮 かもめ大学 様 🤸 |  |
|----------|------------------------------------------------|----------------------------------------------------------------------------------------------------|-------------|--|
| *-7<br>∰ | <b>ンキャンパス</b><br>イベント追加/編集<br>オープンキャンパス - 見学会等 | 更新しました。                                                                                                    |             |  |
| e)<br>•  | OCページ・<br>OC得級カセット<br>OCカメラ動吉                  | 学校からのお知らせ                                                                                                    | 新規お知らせを作成   |  |
| 918~     | ージ<br>学校からのお知らせ                                | r.                                                                                                    |             |  |
| 2        | 在校生・卒業生・先生<br>紹介の追加/編集                         | 掲載処理中                                                                                                    |             |  |
| <b>4</b> | カバーフォト設定<br>ダッシュボード                            | 展開時5 入船目時:2000/01/04/15/7 作成目時:2000/12/10/10/22<br>かもめ大学では特別イベントを開催中。「オープンキャンパス」の「秋の体験入学!」<br>を見て、ぜひぜひ当校まで来てください、また、月に1回のメールマガジン配信中。当<br>校の情報だけではなく、料理のコツや卒業生のお活情報など面白い情報いっぱい。ぜひ<br>学校ニュースに登録してね。 |             |  |
|          |                                                | 直近の履歴                                                                                                    |             |  |

[学校からのお知らせ]画面に 戻り、「更新しました。」と表 示されます。編集したお知らせ が表示されています。

## 3-3-3. 学校からのお知らせの掲載を停止する

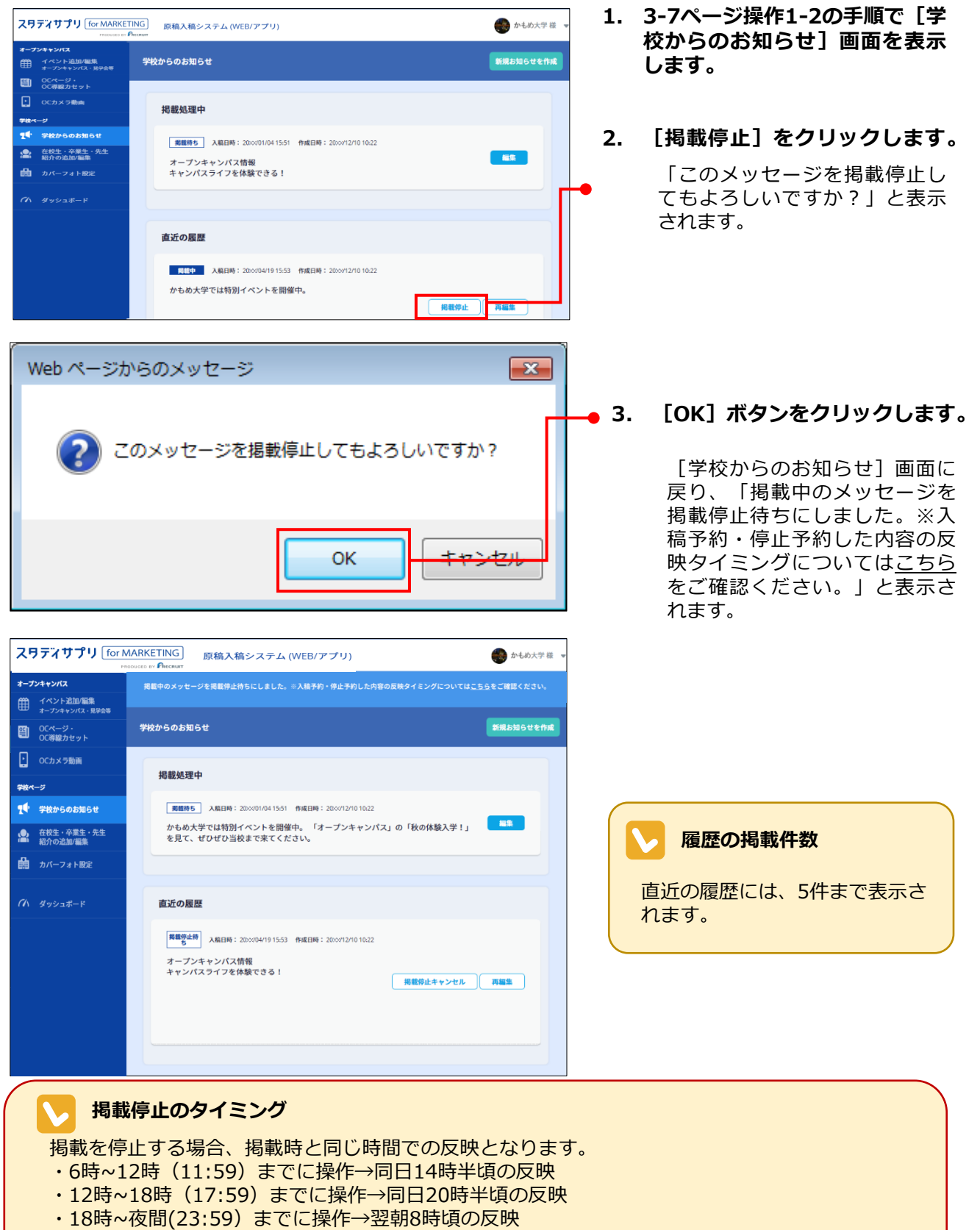

反映時間は目安です。時期により反映時間が1~2時間ほど前後する場合がございます。